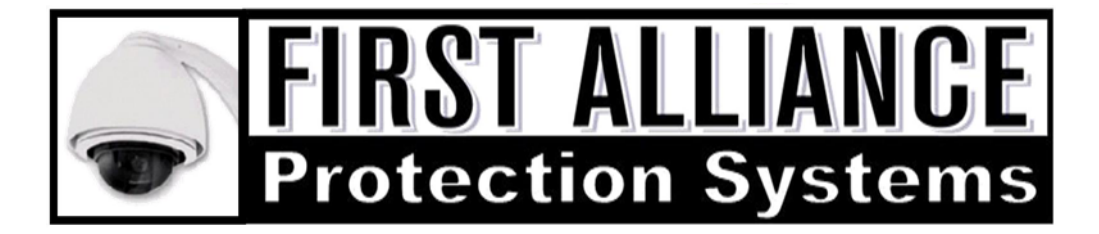

## How to enable ActiveX for Internet Explorer

Open Internet Explorer

Click on "Tools" menu in the browser.

- 1. Select "Internet Options" from the pull-down menu.
- 2. Click on the "Security" tab on the top portion.
- 3. Click on the "Custom Level" button on the 'Internet' zone option.
- 4. Scroll-down to view Active X controls and plug-ins.

Select the 'Enable' radio button for all the ActiveX menu choices except the ones listed below, which should be selected as "Prompt":

- Select "Prompt" for Download signed ActiveX controls
- Select "Prompt" for Download unsigned ActiveX controls
- Select "Prompt" for Initialize and Script not marked as safe

Click on the "OK" button to exit and save.

Click on the "OK" button again to exit out of Internet Options menu.

Now, EXIT your browser and restart. ActiveX should now be enabled.